## Ajout du certificat eID User pour accès SIV

## 1. Prérequis

- Afin d'éviter des problèmes de stabilité, nous vous conseillons de désinstaller les pilotes de votre /vos ancienne(s) clef(s) cryptographique(s) inutilisée(s).
  - « Classic client XXX »
  - « Actividentity »
- Installer la dernière version du logiciel **Trusted Key Manager** à partir du site du support Certeurope : <u>https://support.certeurope.fr</u>

## 2. Se connecter au site de vérification Certeurope

- Lancer le navigateur internet, Chrome, EDGE (windows) ou Firefox (macOS)
- Se connecter à l'adresse suivante : <u>https://services.certeurope.fr</u>
- Sélectionner le certificat dans la fenêtre qui apparaît

Exemple sous Chrome

| bjet          | Émetteur            | Série              |
|---------------|---------------------|--------------------|
| THE REPORT OF | CertEurope eID User | 5672FD29009318C87. |
|               |                     |                    |
|               |                     |                    |
|               |                     |                    |
|               |                     |                    |

• Saisir le Code PIN de la clé

| Sécurité Windows                | ×          |
|---------------------------------|------------|
| Carte à puce                    |            |
| Entrez votre code confidentiel. |            |
| Cliquez pour plus d'info        | prmations. |
| ОК                              | Annuler    |

Vous obtenez l'accès à la page suivante contenant les informations de votre certificat

• Cliquer sur le bouton "Informations sur votre certificat"

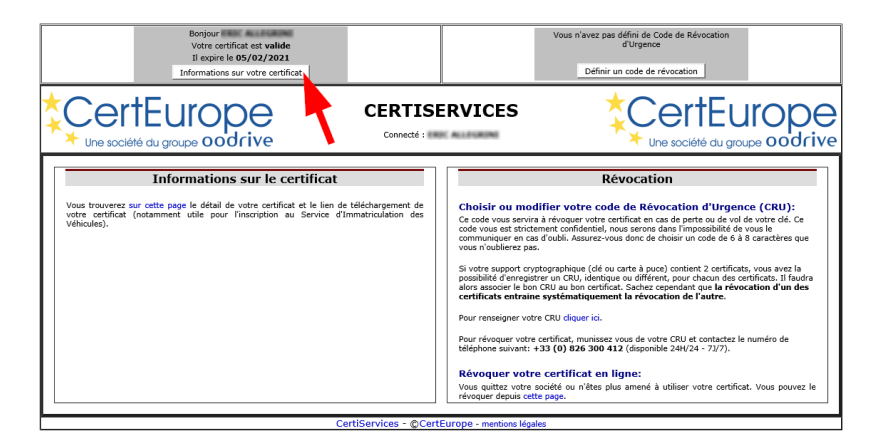

• Une fois sur la page, cliquer sur le bouton "Télécharger votre certificat"

|                                                                                                    | Bonjour<br>Votre certificat est <b>valide</b><br>Il expire le <b>05/02/2021</b><br>Informations sur votre certificat                                                                                                    |                                                                                               |                                                                       | Vous n'avez pas défini de Code de Révocation<br>d'Urgence<br>Définir un code de révocation |                |
|----------------------------------------------------------------------------------------------------|----------------------------------------------------------------------------------------------------|-----------------------------------------------------------------------------------------------|-----------------------------------------------------------------------|--------------------------------------------------------------------------------------------|----------------|
| Une société du ç                                                                                                    | UIOPE<br>groupe o odrive                                                                                                    | CERTISE<br>Connecté :                                                                         | RVICES                                                                |                                                                                            | rope           |
|                                                                                                    |                                                                                                    | Téléchargez v                                                                                 | votre certificat                                                      |                                                                                            |                |
| SSL_CLIENT_S_DN_C           SSL_CLIENT_S_DN_O           SSL_CLIENT_S_DN_O           SSL_CLIENT_S_DN_O           SSL_CLIENT_S_DN_O           SSL_CLIENT_S_DN_G           SSL_CLIENT_S_DN_G           SSL_CLIENT_DN_O           SSL_CLIENT_LON_O           SSL_CLIENT_LON_O           SSL_CLIENT_LON_O           SSL_CLIENT_LON_O           SSL_CLIENT_AN_Email O           SSL_CLIENT_SAN_Email O           SSL_CLIENT_VERIFY           SSL_CLIENT_VERIFY           SSL_CLIENT_VERIFY           SSL_CLIENT_VERIFY           SSL_CLIENT_VERIFY           SSL_CLIENT_VERIFY           SSL_CLIENT_VERIFY           SSL_CLIENT_VERIFY           SSL_CLIENT_S_DN           SSL_CLIENT_A           SSL_CLIENT_A           SSL_CLIENT_A           SSL_CLIENT_A           SSL_CLIENT_A           SSL_CLIENT_A           SSL_CLIENT_A           SSL_CLIENT_A |                                                                                                    |                                                                                               |                                                                       | PARTI ALA DE LA MARI, DE BUC DE ALA DOCCO<br>DEDESIN DE COMUNIA, COM<br>DECEMBRO FROM      | 84             |
|                                                                                                    | na seneral de la construcción de la construcción de la construcción de la construcción de la construcción de l<br>Construcción de la construcción de la construcción de la construcción de la construcción de la construcción de<br>Construcción de la construcción de la construcción de la construcción de la construcción de la construcción de | nto-origitatiProzo<br>ultigadi Qhrtherrocka<br>Metkorton Mygnadia<br>Di Madri a digita dan Pr | orodningeli BOETDUA<br>KORTEHMBUGAULE<br>HODUSTMBUGAUD<br>GUMMTOPHTAL | on par tangan mga mga mga mga mga mga mga mga mga mga                                      | oyersyndiaddig |

• Enregistrer le fichier .cer dans un endroit facile d'accès (par exemple votre bureau)

Exemple sous Chrome

| → ~ ↑ 🕹 > Ce                                      | PC > Téléchargements >     | 5 V | ,○ Recherche | r dans : Télécharg |
|---------------------------------------------------|----------------------------|-----|--------------|--------------------|
| Irganiser 🔻 Nouveau                               | ı dossier                  |     |              |                    |
| Accès rapide                                      | Nom                        | N   | lodifié le   | Туре               |
| usertool et au 🖈<br>certificats ou cle<br>Desktop |                            |     |              |                    |
| Documents Téléchargements                         | - Puz St offe arrane (2)   |     |              | c                  |
| Desktop                                           | - Page 101 dans in mass 71 |     |              | Carrier in s       |
| 📰 Images 🗸 🗸                                      | <                          |     |              | >                  |
| Nom du fichier :                                  |                            |     |              |                    |
| Type: Secur                                       | ity Certificate (*.cer)    |     |              |                    |

## 3. Ajouter le certificat sur le site du SIV

- Se munir du numéro d'habilitation SIV (élément inscrit sur chaque communication du SIV)
- Se rendre sur le site de gestion des habilitations :

https://habilitation-siv.interieur.gouv.fr/apd-map-ppl/apd/accueil

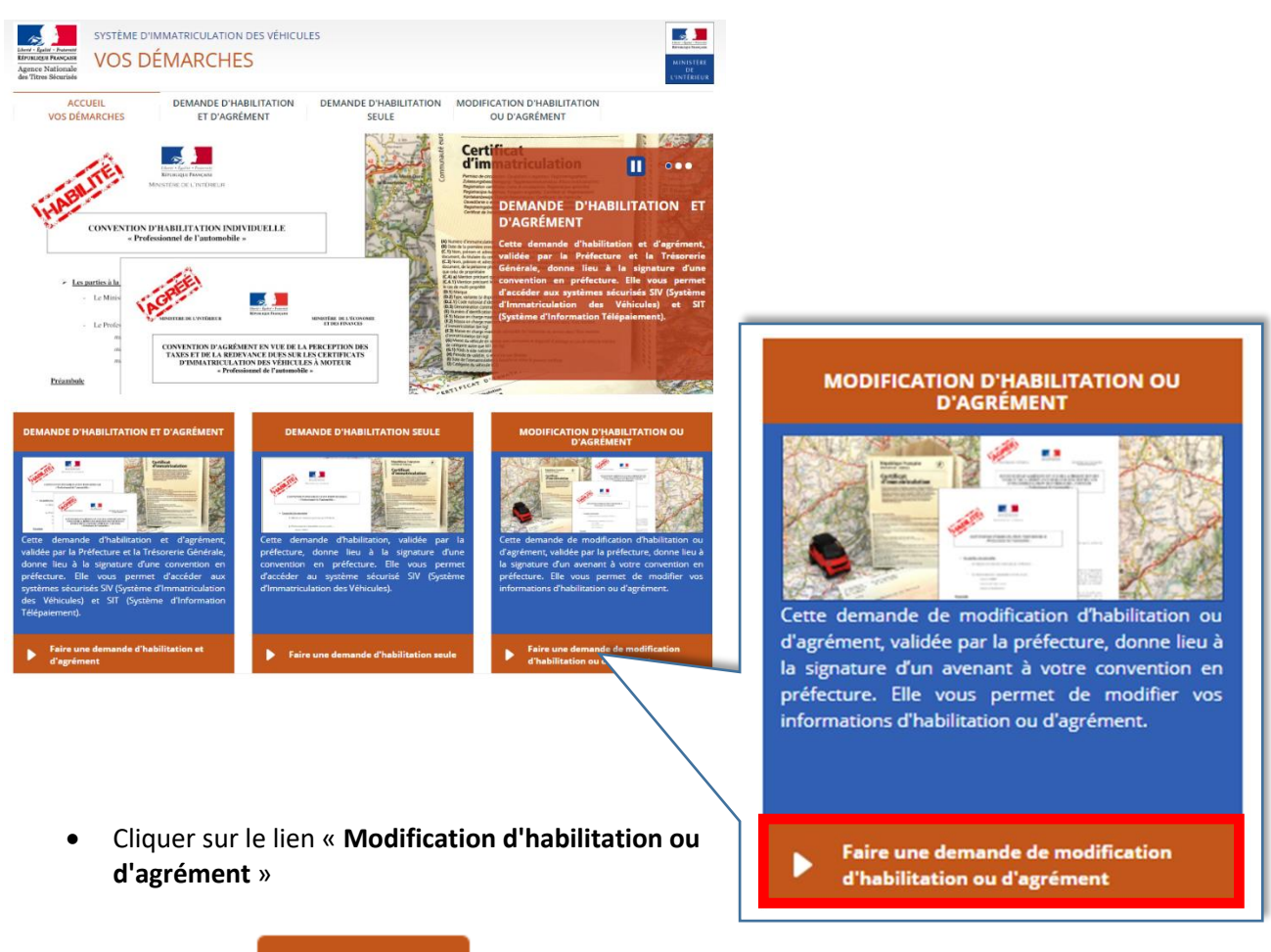

Cliquer sur **Comm** 

Commencer

• Renseigner votre « numéro d'habilitation SIV » puis cliquer sur « Poursuivre ». <u>Un courriel sera envoyé à l'adresse associé à votre compte SIV.</u>

• Dans le courriel reçu, cliquer sur le lien concernant la modification de **votre** habilitation ».

Madame, Monsieur,

| Pour faire une modification des coordonnées de votre contact, rendez vous sur l'adresse suivante : |
|----------------------------------------------------------------------------------------------------|
| https://habilitation-siv.interieur.gouv.fr/apd-map-ppl/apd/mod_contact                             |
| Pour faire une demande de modification de votre babilitation, rendez vous sur l'adresse suivante : |
| Han lie den and de modification de votre nabilitation, rendez vous sur radresse suivante .         |
| https://nabiitation-siv.inteneur.gouv.inapo-map-pp//apo/mod_nap?                                   |
| Pour faire une demande de modification de votre agrément, rendez vous sur l'adresse suivante :     |
| https://habilitation-siv.interieur.gouv.fr/apd-map-ppl/apd/mod_agr?                                |
|                                                                                                    |
| Pour faire une modification des coordonnées bancaires, rendez vous sur l'adresse suivante :        |
| https://habilitation-siv.interieur.gouv.fr/apd-map-ppl/apd/mod_mdt?n                               |

Si vous ne recevez pas ce courriel, vérifiez votre dossier « courriers indésirables », avant de joindre la hotline SIV au numéro **0806 001 623** 

 Sur la page qui vient de s'ouvrir, cliquer sur « Charger un certificat numérique ».

| fier l'adresse postale      |
|-----------------------------|
| fier la raison sociale      |
| fier le mode d'accès        |
| ger un certificat numérique |
|                             |

Cliquer sur parcourir, sélectionner
 le certificat à ajouter puis valider

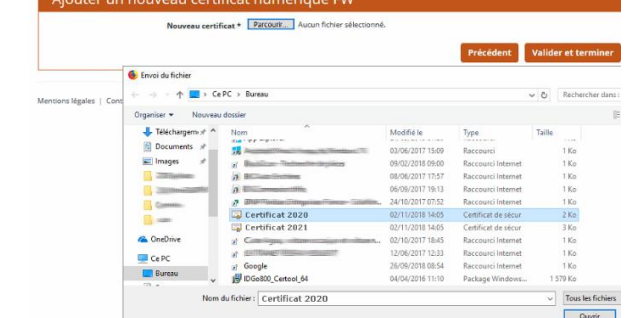

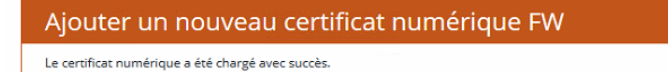

- Se connecter au SIV à l'adresse <u>https://pro-siv.interieur.gouv.fr/map-ppa-ui/</u>
- Sélectionner le certificat nouvellement ajouté
- Saisir le code PIN de la clef (généré par vos soins lors de la phase d'activation)

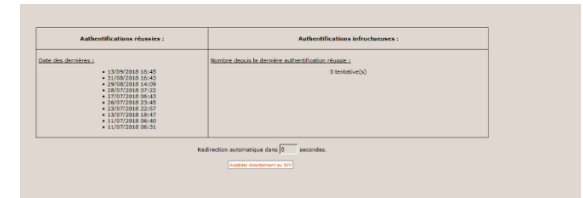

Votre accès au SIV est rétabli.